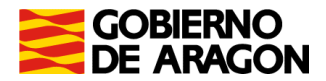

# Portal de Presentación de tributos sobre el juego (yafarjuego)

# Rifas, tómbolas, combinaciones aleatorias y concursos en medios de comunicación e información

# Manual de usuario

Servicio de Informática Tributaria Dirección General de Tributos

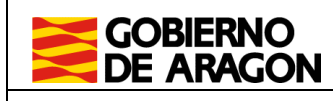

Dirección General de Tributos.

Manual de usuario RTC. Portal de Tributos sobre el Juego.

# ÍNDICE

| Introducción                                        |     |
|-----------------------------------------------------|-----|
| Descripción general                                 |     |
| Acceso y perfiles de usuario                        |     |
| Salida de la aplicación                             | 6   |
| Autoliquidaciones                                   | 6   |
| Consulta de autoliquidaciones                       | 7   |
| Asistente para la confección de autoliquidación 052 | 8   |
| Información básica                                  | 8   |
| Liquidación y presentador                           | 11  |
| Confirmación                                        | 113 |
| Pago y presentación                                 | 15  |
| Resultado y resumen de la autoliquidación           | 17  |

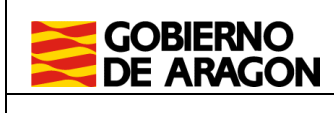

## 1. Introducción

El portal de tributos sobre el juego (YAFAR\_JUEGO) tiene por objeto proporcionar una herramienta con todas las funcionalidades necesarias para la gestión censal de las máquinas recreativas y de azar y de los establecimientos relacionados con los citados impuestos.

En cuanto a las autoliquidaciones por estos tributos, la aplicación ofrece un asistente que facilita su confección para poder efectuar el pago de manera externa en las oficinas de las Entidades Colaboradoras autorizadas para la recaudación de los tributos de la Comunidad Autónoma de Aragón o en la Caja de las Subdirecciones Provinciales del departamento competente en materia de hacienda en Huesca y Teruel o en la Caja de la Dirección General de Tributos en Zaragoza.

En este manual se explica la generación de autoliquidaciones relativas a los juegos relativos a **Rifas, Tómbolas, Combinaciones aleatorias y Concursos en medios de comunicación e información.** 

## 2. Descripción general

## 2.1. Acceso y perfiles de usuario

El acceso al portal de Tributos sobre el Juego se realiza desde el portal del Servicio de Liquidación Telemática de Tributos del Gobierno de Aragón ubicado en la siguiente dirección:

• https://aplicaciones.aragon.es/yafarcentral/

También se puede llegar a él desde el portal del Gobierno de Aragón www.aragon.es – Derechos y servicios a la ciudadanía – Impuestos pagos y tasas – Impuestos – Aplicaciones informáticas para la presentación de impuestos en Aragón – Plataforma de liquidaciones telemáticas.

Para acceder al portal deberá estar previamente registrado como usuario, y podrá acceder identificándose mediante identificación electrónica, usando Cl@ve o certificado digital, o, alternativamente, mediante usuario y contraseña (hasta noviembre de 2022).

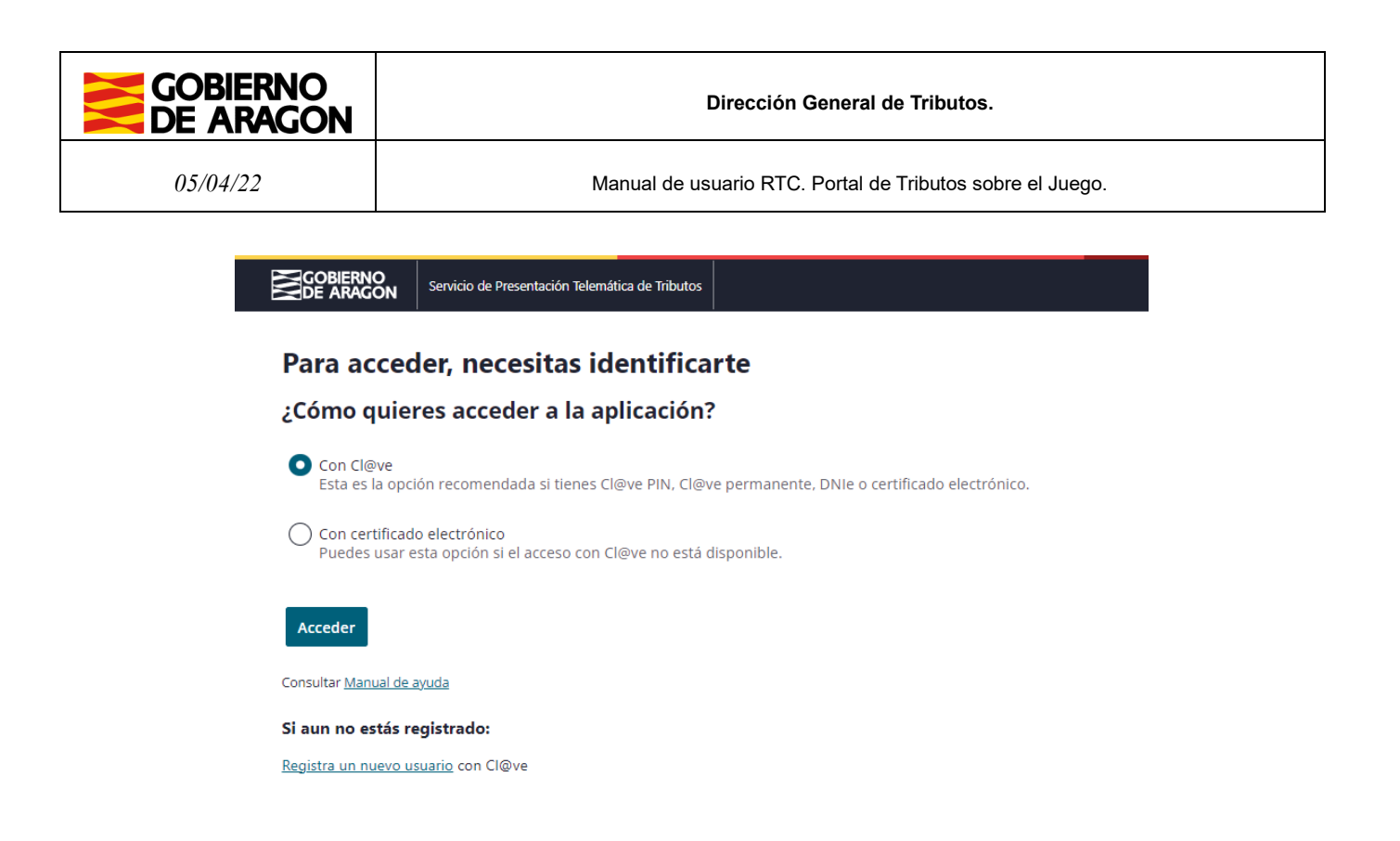

En caso de no estar registrado, la primera vez que se accede a la aplicación deberá darse de alta como nuevo usuario.

|                                 | Servicio de Presentación Telemática de Tributos               |                                             |
|---------------------------------|---------------------------------------------------------------|---------------------------------------------|
| Para accec                      | ler, necesitas identificar                                    | rte                                         |
| ¿Cómo quie                      | res acceder a la aplicación?                                  |                                             |
| Con Cl@ve<br>Esta es la opci    | ión recomendada si tienes Cl@ve PIN, Cl@ve                    | permanente, DNIe o certificado electrónico. |
| Con certificad<br>Puedes usar e | o electrónico<br>sta opción si el acceso con Cl@ve no está di | sponible.                                   |
| Acceder                         |                                                               |                                             |
| Consultar <u>Manual de a</u>    | ayuda                                                         |                                             |
| Si aun no estás re              | egistrado:                                                    |                                             |
| Registra un nuevo us            | suario con Cl@ve                                              |                                             |

Una vez identificado, aparecerán varios portales que dirigen a los distintos impuestos disponibles en la aplicación.

(

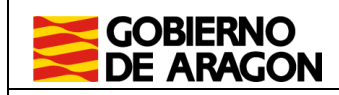

#### Manual de usuario RTC. Portal de Tributos sobre el Juego.

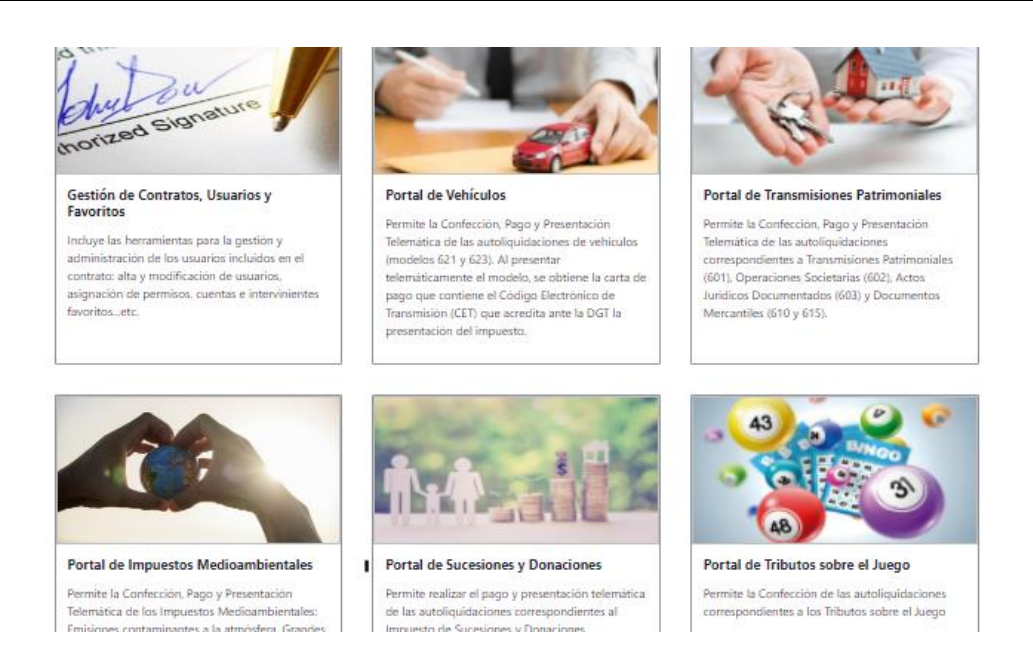

Pasados 30 minutos sin actividad, la aplicación se desconectará automáticamente. Para volver a conectarse, deberá cerrar el navegador por completo y volver a acceder.

En el primer portal: "Gestión de Contratos, Usuarios y Favoritos", es dónde se pueden realizar los cambios que se considere oportunos dentro del contrato del que es titular (alta, baja o modificación de nuevos usuarios, cuentas bancarias, etc.). Se detalla su uso en el manual existente dentro de ese portal, en la esquina inferior derecha "*Ayuda*".

El Portal de Tributos sobre el Juego subdivide las modalidades de juego sujetas a estos tributos en siete apartados:

- Máquinas recreativas y de azar (MQR)
- Juego del Bingo tradicional (BGSA)
- Juego del Bingo electrónico (BGEL)
- Juego del Bingo electrónico de sala (BGELS)
- Juego en Casinos (CAS)
- Apuestas (APU)
- Rifas, tómbolas, combinaciones aleatorias y concursos (RTC)

Cada usuario tiene disponible el enlace a los impuestos autorizados. Se puede apreciar más claramente en la imagen que se muestra a continuación.

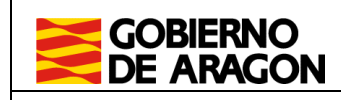

Manual de usuario RTC. Portal de Tributos sobre el Juego.

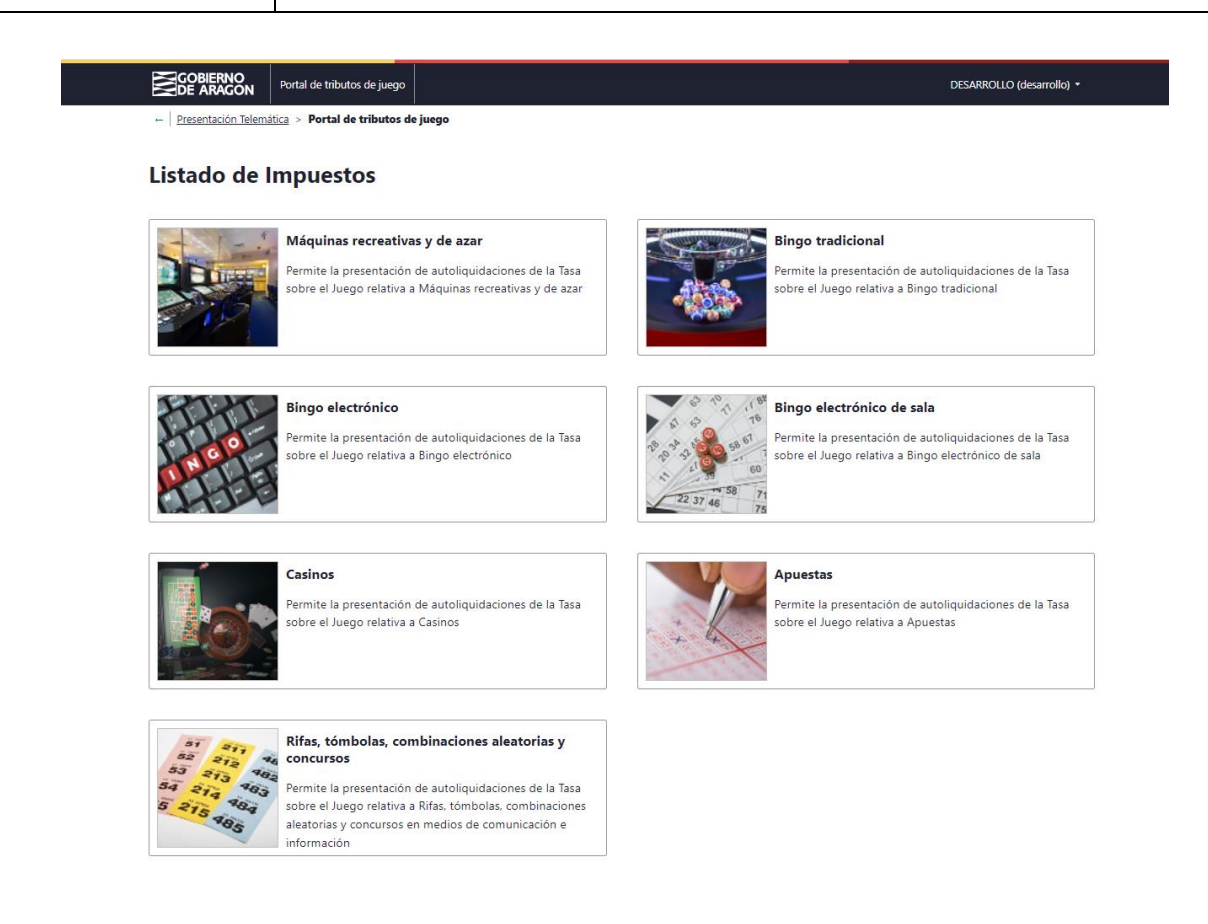

# 2.2. Salida de la aplicación

Haciendo "click" sobre el nombre del usuario conectado, en la parte superior derecha de la pantalla, se desplegará la opción "Salir", que permitirá al usuario abandonar la aplicación y cerrar su sesión actual en el portal.

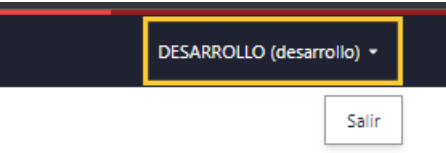

## 3. Autoliquidaciones

Dentro del portal de Rifas, tómbolas, combinaciones aleatorias y concursos en medios de comunicación e información encontraremos la sección de "Confección de autoliquidación 052".

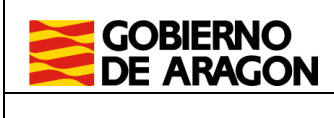

• **Confección de autoliquidación 052:** Consta de dos apartados principales, listado de autoliquidaciones y confección de una nueva autoliquidación.

|                                                               | Portal de tributos de juego |                               |  |  |
|---------------------------------------------------------------|-----------------------------|-------------------------------|--|--|
| Presentación Telemática > Portal de tributos de juego > Rifas |                             |                               |  |  |
| Rifas, tómb                                                   | olas, combina               | ciones aleatorias y concursos |  |  |

| Autoliquidación 052                                                |  |
|--------------------------------------------------------------------|--|
| istado y confección de autoliquidaciones modelo 052: Liquidaciones |  |
| Autoliquidación 052                                                |  |

## 3.1. Consulta de autoliquidaciones

Al acceder a "Autoliquidación 052" se mostrará, inicialmente, un listado con las autoliquidaciones confeccionadas por el titular del contrato actual durante el ejercicio indicado en el buscador.

|                       | Portal de tributos de jueg   | o                                   |                |                    |               |             |
|-----------------------|------------------------------|-------------------------------------|----------------|--------------------|---------------|-------------|
| ← Presentación Telema | ática > Portal de tributos d | ejuego > <u>Rifas</u> > <b>Auto</b> | iquidación 052 |                    |               |             |
| Autoliquida           | ación 052                    |                                     |                |                    |               |             |
| Búsqueda de Auto      | liquidaciones                |                                     |                |                    |               |             |
| Ejercicio             | Fecha pres. desde            | Fecha pres. hasta                   |                |                    |               |             |
| 2021                  |                              |                                     |                |                    |               |             |
| Todos los estados     |                              |                                     |                |                    |               |             |
| Todos los estados     | ~                            |                                     |                |                    |               |             |
| Buscar Limpiar        | uidaciones                   |                                     |                |                    |               |             |
| Listado de Autoriqu   |                              |                                     |                |                    |               |             |
| Ejercicio 1 Tip       | ina:n                        | \$ Fecha Devengo                    | Total ingresar | \$ F. Presentación | \$ Estado     | \$ Acciones |
| 2021 Rif              | fas y tómbolas               | 05/10/2021                          | 473,90         |                    | PTE. LIQUIDAR | Ver         |
|                       |                              |                                     |                |                    |               |             |

Desde el listado de autoliquidaciones se puede consultar (Ver), modificar (Modificar) y eliminar (Eliminar) autoliquidaciones.

- Ver: Permite consultar el resumen de la autoliquidación ya confeccionada y descargar el PDF generado.
- Modificar: Permite consultar el resumen de la autoliquidación, volver sobre los pasos ya cumplimentados, modificar cualquier dato antes establecido y realizar los cálculos nuevamente. Cada vez que se realice una modificación será necesario guardar la autoliquidación para conservar los cambios.

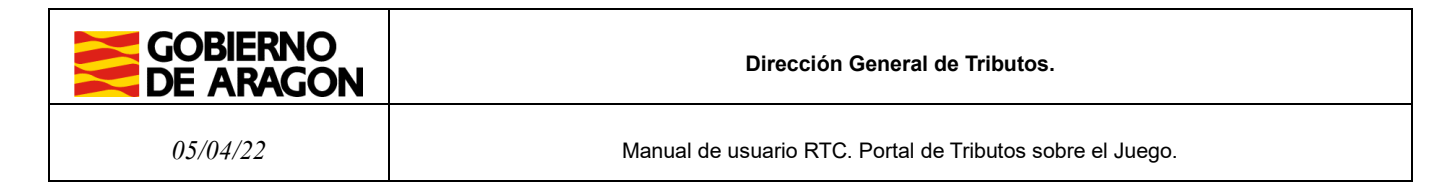

• **Eliminar:** Permite eliminar una autoliquidación, así como toda la información asociada a la misma, mientras se encuentre en estado "borrador".

# 3.2. Asistente para la confección de autoliquidación 052

Para acceder al asistente de confección de "autoliquidación 052" se debe pulsar en el botón "Nueva autoliquidación" que encontraremos en la parte baja de la pantalla, donde se muestra el listado de autoliquidaciones (explicada en el apartado 4.1).

| istado de <i>l</i> | Autoliquidaciones |                  |                |                 |                 |          |
|--------------------|-------------------|------------------|----------------|-----------------|-----------------|----------|
| ltem encont        | trado: Página:1   |                  |                |                 |                 |          |
| Ejercicio          | ↑ Tipo tasa       | \$ Fecha Devengo | Total ingresar | F. Presentación | \$\Delta Estado | Acciones |
| 2021               | Rifas y tómbolas  | 05/10/2021       | 473,90         |                 | PTE. LIQUIDAR   | Ver      |

A continuación, se redirigirá a una nueva pantalla donde se irá guiando al usuario a través de los 3 pasos a completar en el asistente de confección de autoliquidación.

## 3.2.1. Información básica

En el primer paso de confección de la autoliquidación se debe indicar, en cualquier caso, la Fecha del devengo, la Provincia en que se realiza, el Tipo de tasa fiscal y la base imponible.

| GOBIERNO<br>DE ARAGON Portal de tr | ributos de juego                       |                      |                          |         |
|------------------------------------|----------------------------------------|----------------------|--------------------------|---------|
| ← Presentación Telemática > Porta  | al de tributos de juego > Rifas > Auto | oliquidación 052 > N | ueva Autoliquidación 052 |         |
| Nueva autoliqui                    | dación 052                             |                      |                          |         |
| Información básica                 | Liquidación y presentador              | Confirmación         | Pago y presentación      | Resumen |
| Detalle de la autoliquidacio       | ón                                     |                      |                          |         |
| Fecha Devengo*                     | Provincia*                             | _                    |                          |         |
| Fecha Devengo                      | ZARAGOZA V                             |                      |                          |         |
| Tipo tasa fiscal sobre el juego*   | Base imponible                         |                      |                          |         |
| Selecciona una Tasa 🛛 🗸            | Base imponible€                        |                      |                          |         |
| Siguiente Cancelar                 |                                        |                      |                          |         |

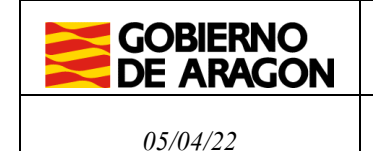

Mediante este modelo se pueden autoliquidar los siguientes tipos de tasas fiscales:

• **Rifas y tómbolas:** Definidas según el artículo 140-2 del texto refundido de las disposiciones dictadas por la Comunidad Autónoma de Aragón en materia de tributos cedidos, aprobado por el Decreto Legislativo 1/2005, de 26 de septiembre, del Gobierno de Aragón (en adelante Texto Refundido)

En este caso, el tipo de gravamen se aplica en función del obligado tributario o de la modalidad de rifa o tómbola, pudiendo seleccionar un tipo reducido o exención.

Concretamente, si se selecciona "Cuota fija diaria para rifas y tómbolas organizadas con ocasión de mercados, ferias o fiestas de ámbito local y cuyos premios no excedan de un total de 90 € e inferior a 15 días" se debe indicar el también el Tipo de municipio (tamaño) y el Número de días.

|                          | Portal de t                | ributos de juego                  |                                                   |  |
|--------------------------|----------------------------|-----------------------------------|---------------------------------------------------|--|
| - Presentación Telema    | <u>ática</u> > <u>Port</u> | al de tributos de juego > Rifas > | > Autoliquidación 052 > Nueva Autoliquidación 052 |  |
| Nueva auto               | oliquic                    | lación 052                        |                                                   |  |
| Información bás          | ica                        | Liquidación y presentador         | Resumen                                           |  |
| Detalle de la autoli     | quidació                   | 1                                 |                                                   |  |
| Fecha Devengo*           |                            | Provincia*                        |                                                   |  |
| Fecha Devengo            |                            | ZARAGOZA                          | ×                                                 |  |
| Tipo tasa fiscal sobre e | l juego*                   | Tipo reducido o exención*         | Tipo municipio* Num. días*                        |  |
| Rifas y tómbolas         | ~                          | Cuota fija diaria para orga       | gi v Selecciona un tipo de mu v Num. días         |  |
| Siguiente Cance          | ar                         |                                   |                                                   |  |

• Combinaciones aleatorias: Definida según el artículo 140-3.2) del Texto Refundido.

En este caso bastará indicar los campos obligatorios de Fecha del devengo, Provincia y la base imponible.

| GOBIERNO<br>DE ARAGON Portal de tr | ibutos de juego                                                                  |  |
|------------------------------------|----------------------------------------------------------------------------------|--|
| ← Presentación Telemática > Porta  | l de tributos de juego > Rifas > Autoliquidación 052 > Nueva Autoliquidación 052 |  |
| Nueva autoliquid                   | lación 052                                                                       |  |
| Información básica                 | Liquidación y presentador Resumen                                                |  |
| Detalle de la autoliquidación      |                                                                                  |  |
| Fecha Devengo*                     | Provincia*                                                                       |  |
| Fecha Devengo                      | ZARAGOZA ~                                                                       |  |
| Tipo tasa fiscal sobre el juego*   | Importe imponible*                                                               |  |
| Combinaciones aleatorias 🗸 🗸       | Importe imponible€                                                               |  |
| Siguiente Cancelar                 |                                                                                  |  |

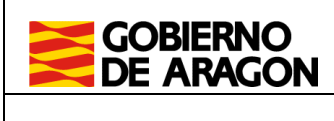

05/04/22

Manual de usuario RTC. Portal de Tributos sobre el Juego.

• **Concursos desarrollados en medios de comunicación e información:** Definida según el artículo 140-5 del Texto Refundido.

En este caso bastará indicar los campos obligatorios de Fecha del devengo, Provincia y la base imponible.

| GOBIERNO<br>DE ARAGON Portal de tri | butos de juego                                                                 |  |
|-------------------------------------|--------------------------------------------------------------------------------|--|
| ← Presentación Telemática > Portal  | de tributos de juego > Rifas > Autoliquidación 052 > Nueva Autoliquidación 052 |  |
| Nueva autoliquid                    | ación 052                                                                      |  |
| Información básica L                | iquidación y presentador Resumen                                               |  |
| Detalle de la autoliquidación       |                                                                                |  |
| Fecha Devengo*                      | Provincia*                                                                     |  |
| Fecha Devengo                       | ZARAGOZA ~                                                                     |  |
| Tipo tasa fiscal sobre el juego*    | Importe imponible*                                                             |  |
| Concursos desarrollados - 🗸         | Importe imponible€                                                             |  |
| Siguiente                           |                                                                                |  |

• **Demás manifestaciones de juego, envite y azar:** Otros conceptos recogidos en la Ley 2/2000, de 28 de junio, del Juego de la Comunidad Autónoma de Aragón.

En este caso bastará indicar los campos obligatorios de Fecha del devengo, Provincia y la base imponible.

|                          | Portal de tributos de juego                                                                    |  |
|--------------------------|------------------------------------------------------------------------------------------------|--|
| ← Presentación Telemá    | mática > Portal de tributos de juego > Rifas > Autoliquidación 052 > Nueva Autoliquidación 052 |  |
| Nueva auto               | oliquidación 052                                                                               |  |
| Información bási         | sica Liquidación y presentador Resumen                                                         |  |
| Detalle de la autoli     | liquidación                                                                                    |  |
| Fecha Devengo*           | Provincia*                                                                                     |  |
| Fecha Devengo            | ZARAGOZA ~                                                                                     |  |
| Tipo tasa fiscal sobre e | el juego* Importe imponible*                                                                   |  |
| Demás manifestacio       | iones d ∨ Importe imponible€                                                                   |  |
| Siguiente                | elar                                                                                           |  |

Una vez seleccionada la opción deseada e informado los campos obligatorios, pulsar "Siguiente".

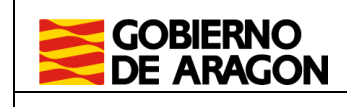

# 3.2.2. Liquidación y presentador

En el segundo paso, se realiza el cálculo del total a ingresar para la autoliquidación. Es obligatorio introducir la "Fecha de presentación", fecha que se empleará para realizar los cálculos de intereses y recargos que, en su caso, procedan. Para calcular las cuotas se debe pulsar sobre el botón "Calcular", y, seguidamente, se rellenarán los campos que correspondan.

| Información básica                              | Liquidación y pre    | Resumen |  |
|-------------------------------------------------|----------------------|---------|--|
| Liquidación                                     |                      |         |  |
| Fecha presentación*                             |                      |         |  |
| 08/03/2022                                      | Calcular             |         |  |
| Cálculo de recargo e inter<br>Automático () Mar | <b>reses</b><br>nual |         |  |
| Base imponible                                  | 1.000,00€            | ]       |  |
| Tipo gravamen                                   | 20,00%               |         |  |
| Cuota periodo                                   | 200,00€              |         |  |
| Cuota ingresar                                  | 200,00€              |         |  |
| Recargo                                         | 0,00€                | ]       |  |
| Intereses                                       | 0,00€                | ]       |  |
| Total a ingresar                                | 200,00€              |         |  |

### Nueva autoliquidación 052

La información que se muestra se genera en función de los datos indicados en el paso anterior, mostrándose el Tipo de gravamen correspondiente a la tasa fiscal elegida, aplicando la reducción/exención que, en su caso, proceda.

Aplicando el Tipo gravamen a la base imponible, se calcula la cuota a ingresar que, en caso de no tener que aplicar recargo o intereses, corresponderá con el "Total a ingresar".

La información mostrada puede variar en función de las opciones elegidas. A continuación, se muestra otro ejemplo de una autoliquidación del tipo de Tasa "**Rifas y tómbolas**" habiendo indicado el **Tipo Reducido o exención**: Cuota fija diaria para organizadas con ocasión de mercados, ferias o fiestas de ámbito local y cuyos premios no excedan de un total de 90  $\in$  e inferior a 15 días, para un **Tipo municipio**: Población >= 20.000 hab. y **Num. Diás**: 45.

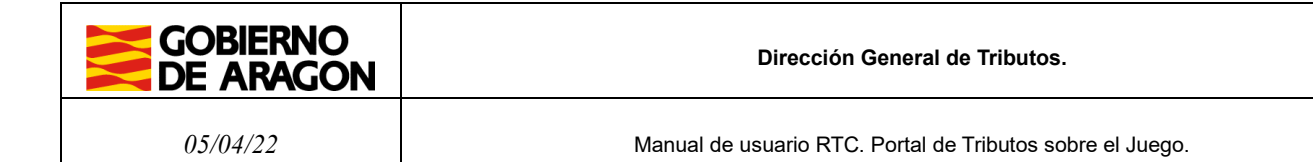

En este caso la **Cuota** es el resultado de multiplicar el Num. días \* Euros día.

|                           | rtal de tributos de juego               |                                                |   |  |  |  |
|---------------------------|-----------------------------------------|------------------------------------------------|---|--|--|--|
| ← Presentación Telemática | > Portal de tributos de juego > Rifas > | Autoliquidación 052 > Nueva Autoliquidación 09 | 2 |  |  |  |
| Nueva autolio             | Nueva autoliquidación 052               |                                                |   |  |  |  |
|                           |                                         |                                                |   |  |  |  |
| Información básica        | Liquidación y presentador               | Resumen                                        |   |  |  |  |
| Liquidación               |                                         |                                                |   |  |  |  |
| Fecha presentación*       |                                         |                                                |   |  |  |  |
| 13/04/2022                | Calcular                                |                                                |   |  |  |  |
|                           |                                         |                                                |   |  |  |  |
| Cálculo de recargo e inte | reses                                   |                                                |   |  |  |  |
| Automático () Mai         | nual                                    |                                                |   |  |  |  |
| Num. días                 | 45                                      |                                                |   |  |  |  |
| Euros día                 | 4,00                                    |                                                |   |  |  |  |
| Custa pariada             | 180.00€                                 |                                                |   |  |  |  |
| Cuota penodo              | 100,007                                 |                                                |   |  |  |  |
| Cuota ingresar            | 180,00€                                 |                                                |   |  |  |  |
| Recargo                   | 0,00€                                   |                                                |   |  |  |  |
| Intereses                 | 0,00€                                   |                                                |   |  |  |  |
| Total a ingresar          | 180,00€                                 |                                                |   |  |  |  |

**Nota:** Existe la opción de cálculo manual del valor de los campos Recargo e Intereses, pudiendo el usuario introducir manualmente los valores que estime oportunos.

Se puede elegir entre una forma de pago y presentación que puede ser de forma telemática o presencial. Es obligatorio elegir entre una u otra implicando unas condiciones diferentes para cada una de ellas.

En el primer caso tanto la liquidación económica como la presentación de la autoliquidación se realizará telemáticamente por completo, no teniendo que acudir presencialmente a ninguna oficina. En el segundo caso, deberá imprimir y aportar copia de los documentos generados en la oficina bancaria de la entidad colaboradora elegida y en una oficina de tramitación de tributos del Gobiernos de aragón.

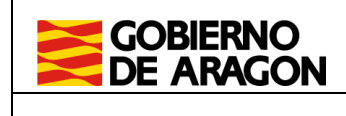

### Pagar y presentar

Pago y presentación telemática

Pago y presentación presencial en oficina

Instrucciones para presentar los impresos de autoliquidación

Datos presentador

Después deberá rellenar los campos relativos al presentador, apareciendo marcados con \* los que son obligatorios. Por defecto aparecerán propuestos los "Datos presentador" a partir de la información del usuario actual de la aplicación, pero podrán ser modificados.

Una vez que se ha realizado el cálculo de recargo e intereses y cumplimentado los datos del presentador, se confirmarán y guardarán los datos de la autoliquidación pulsando en el botón "Siguiente".

| Datos presentador   |             |                  |
|---------------------|-------------|------------------|
| N.I.F*              | Nombre*     | Apellidos*       |
| 10781802T           | DESARROLLO  | INFORMATICA PRUE |
| Tipo vía            | Nombre vía* | Número vía*      |
| CALLE ~             | SITIOS      | 7                |
| Provincia*          | Municipio*  |                  |
| ZARAGOZA ~          | ZARAGOZA ~  |                  |
| C.P*                | Teléfono*   |                  |
| 50003               | 678901234   |                  |
|                     |             |                  |
| Siguiente y guardar | Anterior    |                  |

Una vez guardados los datos de la autoliquidación, está se almacenará en estado borrador, y se podrá acceder a ella desde el listado de autoliquidaciones (apartado 4.1) para realizar cualquier modificación o para confirmarla.

## 3.2.3. Confirmación

En el tercer paso se podrá confirmar la autoliquidación generada previamente y obtener el modelo cumplimentado para su impresión.

En esta pantalla se mostrará un resumen con los datos aportados en la autoliquidación. La información que aparece dependerá de la Tasa fiscal e información dada en el primer paso

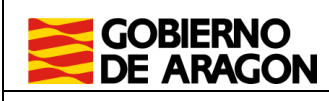

05/04/22

Manual de usuario RTC. Portal de Tributos sobre el Juego.

del asistente. Debe comprobar que todos los datos que se muestran son correctos. Una vez confirmados los datos no se podrá realizar ninguna modificación.

Para confirmar la autoliquidación se debe pulsar sobre el botón "Confirmar autoliquidación".

Si se ha seleccionado la opción de pago y presentación presencial ver sección 3.2.5, si se ha seleccionado pago y presentación telemática, ver sección 3.2.4.

|                                  | Portal de tributos de juego                                                                                                    |                           |                          |                         |         |
|----------------------------------|----------------------------------------------------------------------------------------------------|---------------------------|--------------------------|-------------------------|---------|
| - Presentación Telemát           | tica > Portal de tributos de                                                                                                    | ijuego > <u>Rifas</u> > i | Autoliquidación 052 > Nu | eva Autoliquidación 052 |         |
| Nuevo pute                       | oliquidación                                                                                                    | 052                       |                          |                         |         |
| Nueva auto                       | bilquidación                                                                                                    | 052                       |                          |                         |         |
|                                  |                                                                                                    |                           |                          |                         |         |
| Información bási                 | ica Liquidación y                                                                                                    | y presentador             | Confirmación             | Pago y presentación     | Resumen |
|                                  |                                                                                                    |                           |                          |                         |         |
| Mensaie de a                     | iviso                                                                                                    |                           |                          |                         |         |
| Se ha guarda                     | do la Autoliquidación co                                                                                                    | rrectamente               |                          |                         |         |
| Liquidación                      |                                                                                                    |                           |                          |                         |         |
| Fiercicio                        | Provincia                                                                                                    |                           |                          |                         |         |
| 2022                             | ZARAGOZA                                                                                                    |                           |                          |                         |         |
| Fecha Devengo                    | Justificante                                                                                                    |                           |                          |                         |         |
| 01/11/2022                       |                                                                                                    |                           |                          |                         |         |
| Tipo tasa                        | Combinaciones ale                                                                                                    | atorias                   |                          |                         |         |
| Tipo reducido o                  | and the second second sec |                           |                          |                         |         |
| exención                         |                                                                                                    |                           |                          |                         |         |
| Base imponible                   | 1.000,00 €                                                                                                    |                           |                          |                         |         |
| Tipo gravamen                    | 12,00 %                                                                                                    |                           |                          |                         |         |
| Cuota periodo                    | 120,00 €                                                                                                    |                           |                          |                         |         |
| Cuota ingresar                   | 120,00 €                                                                                                    |                           |                          |                         |         |
| Recargo                          | 0,00 €                                                                                                    |                           |                          |                         |         |
| Intereses                        | 0,00 €                                                                                                    |                           |                          |                         |         |
| Total a ingresar                 | 120,00 €                                                                                                    |                           |                          |                         |         |
| Pagar y presentar                |                                                                                                    |                           |                          |                         |         |
| C Page y presents                | vión telemática                                                                                                    |                           |                          |                         |         |
| C rugo y presente                |                                                                                                    |                           |                          |                         |         |
| Pago y presenta                  | ción presencial en oficir                                                                                                    | 143                       |                          |                         |         |
| Instructioner para               | presentar los impresos                                                                                                    | de autoliquidació         |                          |                         |         |
| - manacconce para                | presentar les impreses                                                                                                    | at antongaratero          | -                        |                         |         |
| Datos presentado                 | r                                                                                                    |                           |                          |                         |         |
|                                  |                                                                                                    |                           |                          |                         |         |
| N.LF<br>99999999R                | PRUEBAS                                                                                                    | Apellidos<br>EIDAS CER    | TIFICADO                 |                         |         |
| Tipo via                         | Nombre via                                                                                                    | Número via                |                          |                         |         |
| CALLE                            | SITIOS                                                                                                    | 7                         |                          |                         |         |
| Provincia<br>ZARAGOZA            | Municipio<br>ZARAGOZA                                                                                                    |                           |                          |                         |         |
| C.P                              | Teléfono                                                                                                    |                           |                          |                         |         |
| 50001                            | 1234                                                                                                    |                           |                          |                         |         |
| Fecha presentación<br>07/11/2022 |                                                                                                    |                           |                          |                         |         |
|                                  |                                                                                                    |                           |                          |                         |         |
| Confirmatentalise                | idación Calia A-                                                                                                    | tariar                    |                          |                         |         |
|                                  | Sam                                                                                                    | 1.1.1.1.1                 |                          |                         |         |
|                                  |                                                                                                    |                           |                          |                         |         |

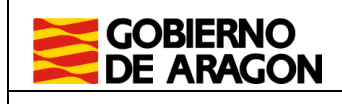

05/04/22

Manual de usuario RTC. Portal de Tributos sobre el Juego.

# 3.2.4. Pago y presentación

Si se ha elegido un pago y presentación telemática se pasará a la siguiente página en la que se solicitará la selección del titular de la cuenta en al que se cargará el importe devengado y la cuenta de cargo.

Cuando el importe de las autoliquidaciones sea 0€, esta pestaña de pago se omitirá y se realizará la presentación telemática directamente llevando la aplicación a la sección 3.2.5.

El pago se realizará mediante la pasarela de pagos del Gobierno de Aragón, con una de las entidades colaboradoras.

Puede seleccionarse al obligado tributario como titular de la cuenta, aunque esté realizando el trámite una persona distinta al obligado.

|                                         | rtal de tributos de juego                |                                               |                       |                          |         |
|-----------------------------------------|------------------------------------------|-----------------------------------------------|-----------------------|--------------------------|---------|
| ⊢   Presentación Telemática Nueva autol | » Portal de tributos de ju<br>iquidación | <u>uego</u> > <u>Rifas</u> > <u>Au</u><br>052 | toliquidación 052 > N | ueva Autoliquidación 052 |         |
| Información básica                      | Liquidación y p                          | presentador                                   | Confirmación          | Pago y presentación      | Resumen |
| Pago y prese                            | entación tel                             | emática                                       |                       |                          | ·       |
| Ejercicio<br>2022                       | Tipo tasa<br>Combinaciones<br>aleatorias | Provincia<br>ZARAGOZA                         |                       |                          |         |
| Fecha Devengo<br>01/11/2022             | Justificante<br>0522970016017            | Importe dever<br>120.0                        | gado                  |                          |         |
| Pago y presentación                     |                                          |                                               |                       |                          |         |
| Titular de la cuenta                    |                                          |                                               |                       |                          |         |
| GAR TRANSMITENTE                        | DE PRUEBAS                               |                                               | ~                     |                          |         |
| Cuenta favorita                         |                                          |                                               |                       |                          |         |
| Seleccione una cuenta                   | favorita                                 |                                               | ~                     |                          |         |
|                                         |                                          |                                               |                       |                          |         |
| Entidad financiera                      |                                          |                                               |                       |                          |         |
| Seleccione una entida                   | d bancaria                               |                                               | ~                     |                          |         |
| Cuenta                                  |                                          |                                               |                       |                          |         |
| 0000 0000 00                            | 000000000                                |                                               |                       |                          |         |

La cuenta de cargo se podrá elegir entre las cuentas favoritas guardadas por el usuario de la aplicación, o se podrá introducir una nueva rellenando los datos de dicha cuenta. Se deberá tener en cuenta que la entidad financiera esté incluida entre las entidades colaboradoras con el Gobierno de Aragón.

Previo al pago, deberá aceptar las condiciones de pago telemático.

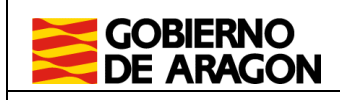

Manual de usuario RTC. Portal de Tributos sobre el Juego.

### Condiciones del pago telemático

He leído y acepto las Condiciones del pago telemático

### ▼ <u>Ver Condiciones del pago telemático</u>

El usuario conoce y acepta que la identificación realizada por el Gobierno de Aragón es suficiente a los efectos de operar con la Entidad Financiera por él elegida. Por lo tanto, la Entidad Financiera queda exenta de toda responsabilidad por los cargos indebidos o erróneos que se realicen en su cuenta como consecuencia de la utilización del sistema.

Así mismo, en consecuencia, de conformidad con la normativa aplicable, el usuario autoriza a la Entidad Financiera, en este acto y de forma irrevocable, el cargo del importe resultante de la autoliquidación, en la cuenta indicada.

| Pagar y presentar Salir Cambiar método de pago |
|------------------------------------------------|
|------------------------------------------------|

La aplicación informará si se ha realizado el pago con éxito o si ha ocurrido algún error que sea subsanable o no por parte del usuario.

Existirá la alternativa en este paso de cambiar el pago y la presentación a modalidad presencial. Si se selecciona la opción, ya no podrá abonarse la autoliquidación telemáticamente y deberá acudir a una entidad colaboradora.

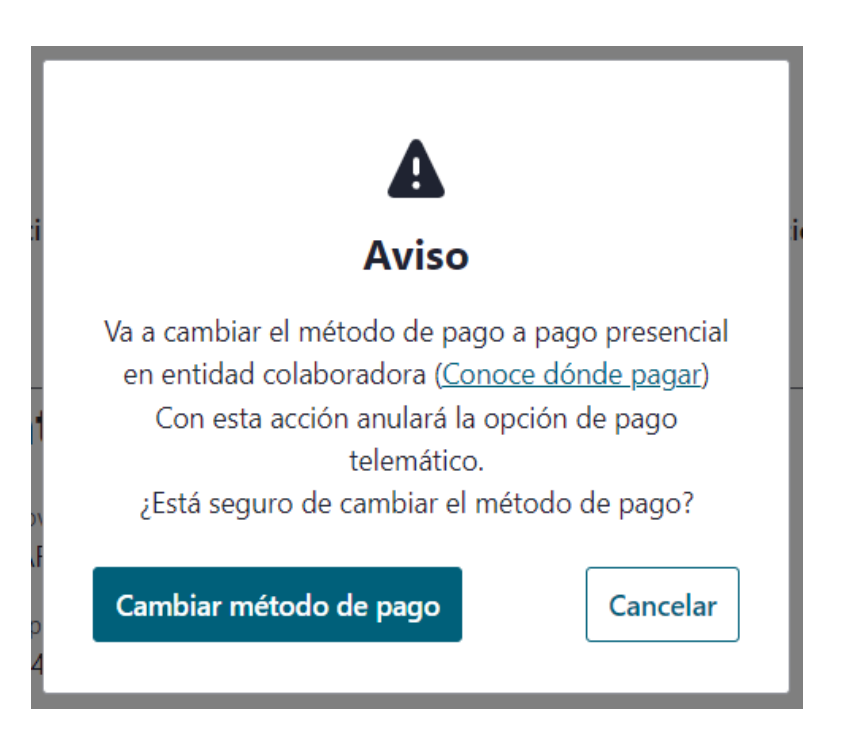

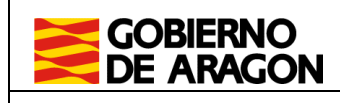

05/04/22

# 3.2.5. Resultado de la autoliquidación y resumen

Finalmente la aplicación muestra el resultado de la autoliquidación y un resumen de esta con los datos utilizados para el cálculo y los datos del presentador.

Si se ha seleccionado pago y presentación presencial se podrá descargar un documento PDF con 3 copias para presentador, entidad bancaria y Gobierno de Aragón.

Si se ha seleccionado la opción telemática, y el pago y presentación concluyen sin errores, se pasará al resumen final con el resultado de la autoliquidación añadiendo los datos de la cuenta de cargo y el titular de la cuenta. A a diferencia de la opción anterior, se podrán descargar los documentos generados en la presentación, que son la autoliquidación y la diligencia de presentación, debidamente firmados electrónicamente.

Total a ingresar 120,00 €

### Pago y presentación

| Estado               | PRESENTADA              |
|----------------------|-------------------------|
| Fecha presentación   | 20/12/2022              |
| Titular de la cuenta | 99999999R - EIDAS       |
|                      | CERTIFICADO PRUEBAS     |
| Cuenta               | 6756 0000 00 0000000000 |
| Justificante de pago | 0522970016017YFF1E53E0  |

#### Datos presentador

| N.I.F              | Nombre     | Apellidos         |
|--------------------|------------|-------------------|
| 99999999R          | PRUEBAS    | EIDAS CERTIFICADO |
| Tipo vía           | Nombre vía | Número vía        |
| CALLE              | SITIOS     | 7                 |
| Provincia          | Municipio  |                   |
| ZARAGOZA           | ZARAGOZA   |                   |
| C.P                | Teléfono   |                   |
| 50001              | 1234       |                   |
| Fecha presentación |            |                   |
| 20/12/2022         |            |                   |

### Listado de documentos

| Documento                  | CSV                  | Acciones         |
|----------------------------|----------------------|------------------|
| Autoliquidación            | CSVTN569ZV2BL171PAET | Descargar        |
| Diligencia de presentación | CSV5X7WZRO2CH171PAET | <u>Descargar</u> |

Salir